### Инструкция для Застройщика.

#### 1. Регистрация на сайте.

Для входа переходим на главную страницу сайта системы.

Под данной ролью производится добавление объектов недвижимости доступных к продаже, а также рассмотрение заявок на объекты.

Для входа необходимо нажать кнопку «Личный кабинет» на портале.

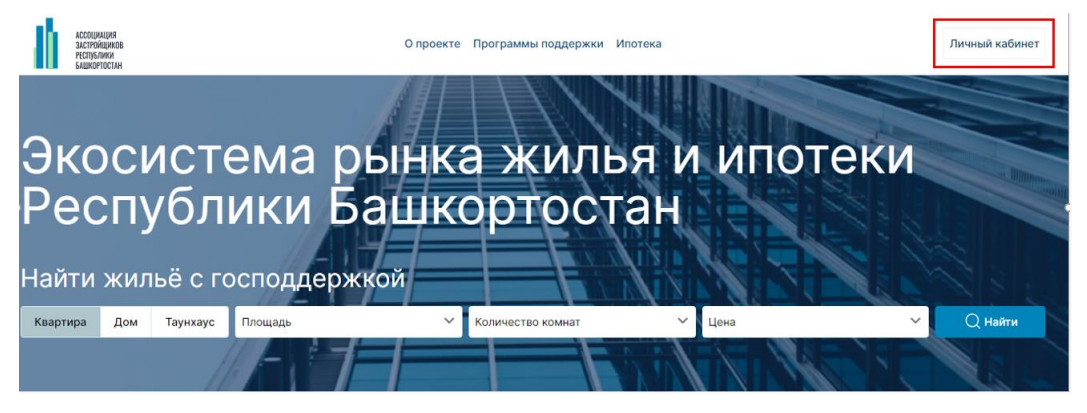

В диалоговом окне вводим логин/пароль с правами «застройщик» и нажать кнопку «Войти»

После регистрации на сайте, отправьте ваш Логин в телеграмм канал <u>https://t.me/ecosisrb</u> для присвоения статуса застройщика, с текстом: «Прошу присвоить статус застройщика для логина: \_\_\_\_\_»

| Вход                 | $\overline{\otimes}$ |
|----------------------|----------------------|
| seller@socialzian.ru |                      |
| •••••                | ۲                    |
| Запомнить меня       |                      |
| Bc                   | лити                 |
| Регистрация          | Восстановление       |

После прохождения авторизации, в профиле необходимо заполнить информацию о застройщике, если она не была указана ранее

| АССКОРАЦИЯ<br>Застанициков<br>Издагатиския                                                                                                    | Настройки профиля                                      |                                                                                                    |
|----------------------------------------------------------------------------------------------------|--------------------------------------------------------|----------------------------------------------------------------------------------------------------|
| 🗈 Заявки                                                                                                    | Основная информация                                    |                                                                                                    |
| <ul> <li>Заявки на илотеку</li> <li>Жилине комплексы</li> <li>А<sup>R</sup> Учетные залиси</li> <li>Настройки профиля</li> <li>Выйти</li> </ul> | Логотип                                                | пско                                                                                                    |
|                                                                                                    | Наименование компании-<br>застройщика<br>Год основания | Группа компаний ПСК-6                                                                                                    |
|                                                                                                    | Адрес офиса продаж                                     | Республика Башкортостан, гор. Уфа, ул. Комсомольская, 111                                                                                                    |
|                                                                                                    | Телефон                                                | 2162211                                                                                                    |
|                                                                                                    | Сайт                                                   | https://www.psk6.ru/                                                                                                    |
|                                                                                                    | E-mail                                                 | psk-6@bk.ru                                                                                                    |
|                                                                                                    | Описание                                               | В 2023 году группе компаний «ПСК-6» исполняется 32 года<br>Более чем за четверть века группа компаний «Промышленно-строительный<br>комплекс №6» приобрела заслуженную репутацию надежного, проверенного<br>временем партнера. В этом смогли убедиться множество людей — от покупателей<br>квартир в домах, построенных группой, до руководителей предприятий самых<br>разных отраслей, администрации города и его районов. |

## 2. Модуль «Жилые комплексы»

Для добавления объекта недвижимости нужно следовать структуре на рисунке ниже:

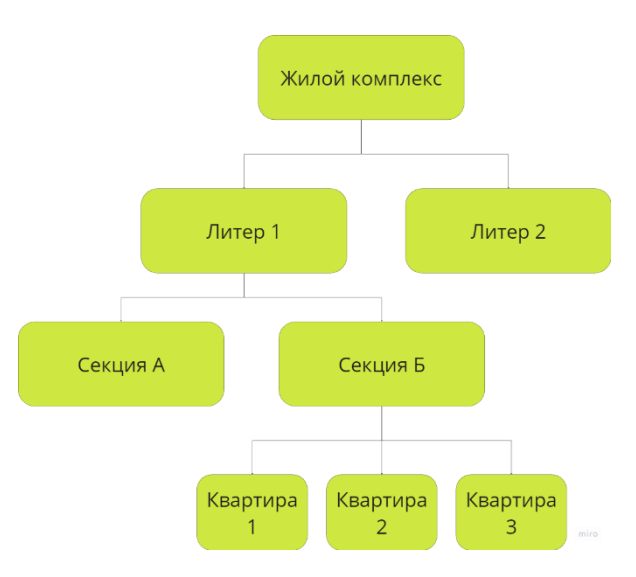

Переходим в соответствующий раздел и нажимаем кнопку «Добавить»

|             | АССОЦИАЦИЯ<br>ЗАСТРОЙЩИКОВ<br>РЕСТРЕЛИКИ<br>ВШИСРРОСТАН                                                                                                    |  |
|-------------|----------------------------------------------------------------------------------------------------|--|
|             | 🖹 Заявки                                                                                                    |  |
|             | 🖹 Заявки на ипотеку                                                                                                    |  |
|             | 🗊 Жилые комплексы                                                                                                    |  |
|             | <u>А</u> учетные записи                                                                                                    |  |
|             | (2) Настройки профиля                                                                                                    |  |
|             | 🕞 Выйти                                                                                                    |  |
| Жилые компл | ЛЕКСЫ 🕀 Добавить                                                                                                    |  |
| Жилые компл | <b>ТЕКСЫ</b> (•) Добавить<br>Загородный поселок "Балановская Слобода"                                                                                                    |  |
| Жилые компл | Срок сдачи 2023-05-31                                                                                                    |  |
| Жилые компл | СССС Добавить<br>Загородный поселок "Балановская Слобода"<br>Срок сдачи 2023-05-31<br>Адрес Янгантауская, д.16                                                                  |  |
| Жилые компл | ССССКАТИРИСКИ СТОРАНИИ ПОСЕЛОК "Балановская Слобода"          Срок сдачи       2023-05-31         Адрес       Янгантауская, д.16                                                |  |
| Жилые компи | СССССКИ Собавить<br>Загородный поселок "Балановская Слобода"<br>Срок сдачи 2023-05-31<br>Адрес Янгантауская, д.16<br>Подробнее                                                  |  |
| Жилые компл | СССССКИ Странитерии (Странитерии)<br>Загородный поселок "Балановская Слобода"<br>Срок сдачи 2023-05-31<br>Дрес Янгантауская, д.16<br>Подробнее<br>Жилой комплекс Квартал Мира-2 |  |

заполнения. Если литер один, то все данные по объекты заполняются на вкладке «Основная информация».

Выбираем количество литеров, заполняем все необходимые поля. В зависимости от структуры объекта система выводит необходимые поля для

Подробнее

Далее заполняем форму жилого комплекса.

| ← назад Заго                             | родный поселок "Балановская Слобода"                                                         |  |  |
|------------------------------------------|----------------------------------------------------------------------------------------------|--|--|
| Основная информация Объекты недвижимости |                                                                                              |  |  |
| Название жилого комплекса                | Загородный поселок "Балановская Слобода"                                                     |  |  |
| Тип жилого комплекса                     | Многоквартирный дом                                                                          |  |  |
| Состав                                   | Несколько литеров Один литер                                                                 |  |  |
| Адрес                                    | Янгантауская, д.16                                                                           |  |  |
| Класс                                    | Стандарт Комфорт Бизнес Премиум Элитный                                                      |  |  |
| Материал дома                            | Кирпичный Монолитно-кирпичный Блочный Панельный                                              |  |  |
| Срок сдачи                               | 2 квартал 2023 🗸                                                                             |  |  |
| Количество этажей                        | 3                                                                                            |  |  |
| Варианты отделки                         | <ul> <li>✓ Получистовая</li> <li>Чистовая</li> <li>Черновая</li> </ul>                       |  |  |
| Парковка                                 | <ul> <li>✓ Гостевая</li> <li>Наземная</li> <li>Подземная</li> <li>Отдельностоящая</li> </ul> |  |  |

Если литеров несколько появляется вкладка литеры и информация заполняется по каждому литеру отдельно.

| ← Назад Жил                                        | лой комплекс Квартал Мира-2                                                                                                    |
|----------------------------------------------------|----------------------------------------------------------------------------------------------------|
| Основная информация Л<br>Название жилого комплекса | Жилой комплекс Квартал Мира-2                                                                                                    |
| Тип жилого комплекса                               | Многоквартирный дом                                                                                                    |
| Состав                                             | Несколько литеров Один литер                                                                                                    |
| Описание                                           | Жилой комплекс «Квартал мира» — это два современных и просторных жилых<br>комплекса, расположившиеся в самом сердце тихого и уютного, любимого<br>многими Уфимцами, микрорайона «Черниковка».<br>Комплекс предлагает отличное местоположение в зеленом и обустроенном<br>районе по соседству с парком Победы, крупнейшим стадионом и бассейном |
| Изображения                                        | Загрузить изображения                                                                                                    |
|                                                    | 1.jpg X WhatsApp Image 2023-0 X _161162<br>4-13 at 15.16.16.jpeg                                                                                                    |
| Логотип жилого комплекса                           |                                                                                                    |

## Отображение нескольких литеров на рисунке ниже

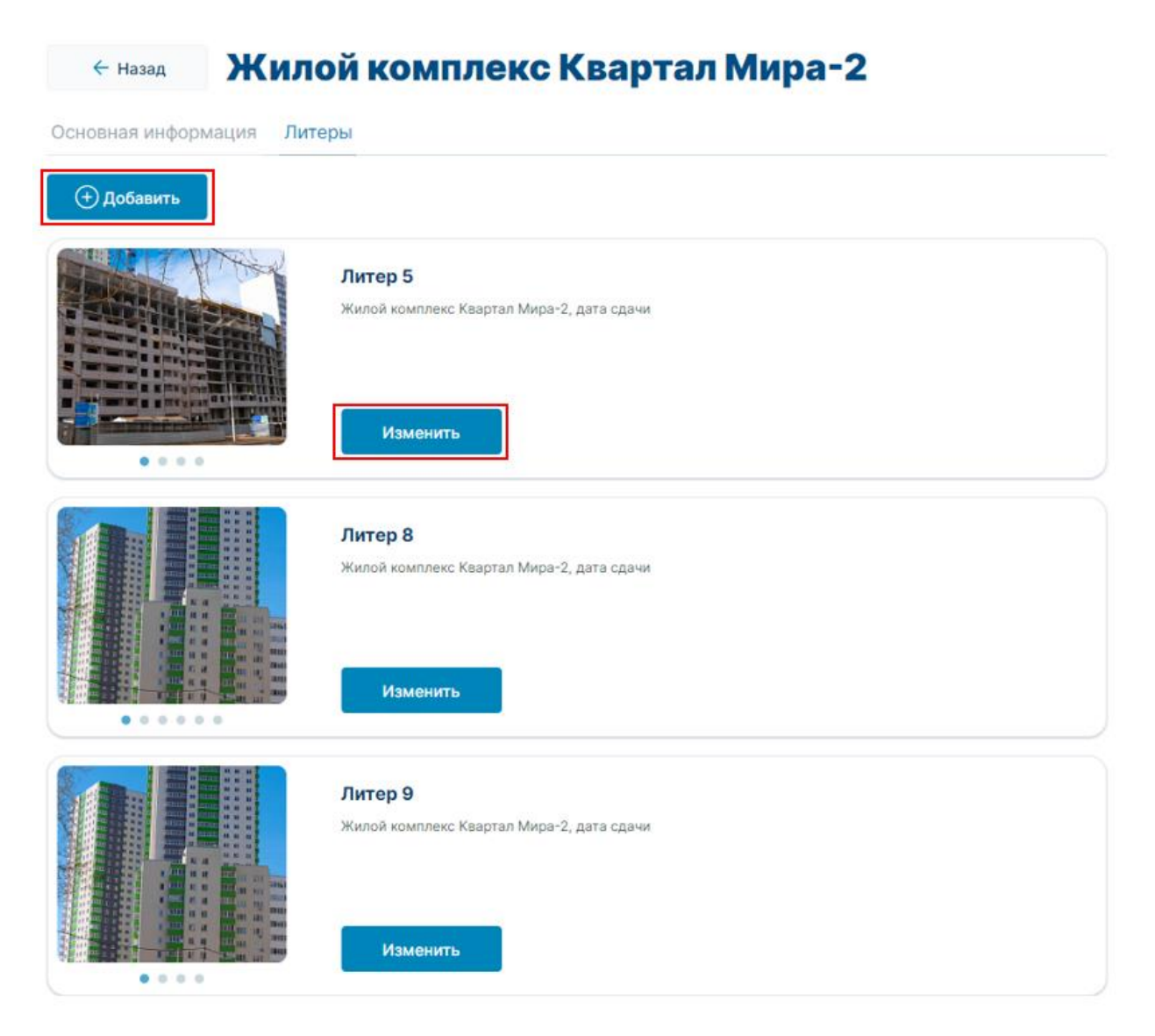

Создание и редактирование литера на рисунке ниже.

В литер при необходимости добавляются секции.

| азвание литера | Литер 5                                                                                                    |  |  |
|----------------|----------------------------------------------------------------------------------------------------|--|--|
| остав          | Несколько секций Одна секция                                                                                                    |  |  |
| дрес           | Квартал, ограниченный улицами Конституции, Максима Горького, Мира, Кольцева                                                                                                    |  |  |
| ласс           | Стандарт Комфорт Бизнес Премиум Элитный                                                                                                    |  |  |
| атериал дома   | Кирпичный Монолитный Монолитно-кирпичный Блочный Панельный                                                                                                    |  |  |
| писание        | Субсидированная ипотека всего 4%! А также есть уникальная возможность<br>приобрести квартиру без первого взноса - 0 рублей! Позволить себе больше -<br>можно и нужно прямо сейчас!<br><br>Жилой комплекс "Квартал Мира-2" - это современный и просторный жилой<br>комплекс, который раскинулся в самом сердце тихого и уютного, любимого |  |  |
|                | приобрести квартиру без первого взноса - 0 рублей! Позволить себе больше -<br>можно и нужно прямо сейчас!<br><br>Жилой комплекс "Квартал Мира-2" - это современный и просторный жилой<br>комплекс, который раскинулся в самом сердце тихого и уютного, любимого                                                                          |  |  |
| отографии      | приобрести квартиру без первого взноса - 0 рублей! Позволить себе больше -<br>можно и нужно прямо сейчас!<br><br>Жилой комплекс "Квартал Мира-2" - это современный и просторный жилой<br>комплекс, который раскинулся в самом сердце тихого и уютного, любимого                                                                          |  |  |

Добавление и редактирование секций на рисунке ниже

| ← Назад                             | Жилой комплекс Квартал Мира-2 |
|-------------------------------------|-------------------------------|
| Основная инфор                      | мация Секции                  |
| 🕂 Добавить                          |                               |
| <b>Литер 5А</b><br>Жилой комплекс К | вартал Мира-2, дата сдачи     |
| Изменить                            |                               |
| Литер 5Б                            |                               |
| Жилой комплекс К                    | вартал Мира-2, дата сдачи     |
| Изменить                            |                               |

Вид карточки редактирования секции.

# Застройщик заполняет необходимые поля и отмечает галочкой нужные

опции.

| ← назад Ре                          | дактирование секции №284                                                                                                    |
|-------------------------------------|----------------------------------------------------------------------------------------------------|
| Основная информация                 | Квартиры                                                                                                    |
| Название секции                     | Литер 5А                                                                                                    |
| Срок сдачи                          | 2 квартал 2024 🗸                                                                                                    |
| Варианты отделки                    | <ul> <li>Черновая</li> <li>Получистовая</li> <li>Чистовая</li> </ul>                                                                                                    |
| Парковка                            | <ul> <li>✓ Наземная</li> <li>Подземная</li> <li>✓ Отдельностоящая</li> <li>✓ Гостевая</li> </ul>                                                                                                    |
| Ипотека в банках                    | <ul> <li>Сбербанк</li> <li>ВТБ</li> <li>Тинькофф</li> </ul>                                                                                                    |
| Доступные программы<br>господдержки | <ul> <li>Молодые семьи</li> <li>Программа для многодетных семей, проживающим на территории Республики<br/>Башкортостан.</li> <li>Программа жилищных строительных сбережений</li> <li>Договор социального найма<br/>Обеспечение жилыми помещениями отдельных категорий граждан, определенных<br/>статьей 20.1 закона Республики Башкортостан "О регулировании жилищных<br/>отношений в Республике Башкортостан</li> <li>Вынужденные переселенцы</li> <li>Обеспечение жилыми помещениями граждан, уволенных с военной службы и<br/>приравненных к ним лиц</li> <li>Для государственных гражданских служащих Республики Башкортостан</li> </ul> |

#### 3. Модуль «Заявки от граждан»

Переходим в соответствующий пункт меню

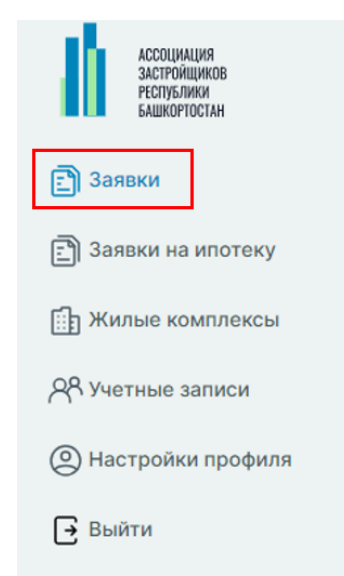

На экране отображается список отправленных заявок с информацией о статусе, клиенте и ожидаемом объекте. Для работы с заявкой нажимаем на кнопку подробнее.

#### Заявки

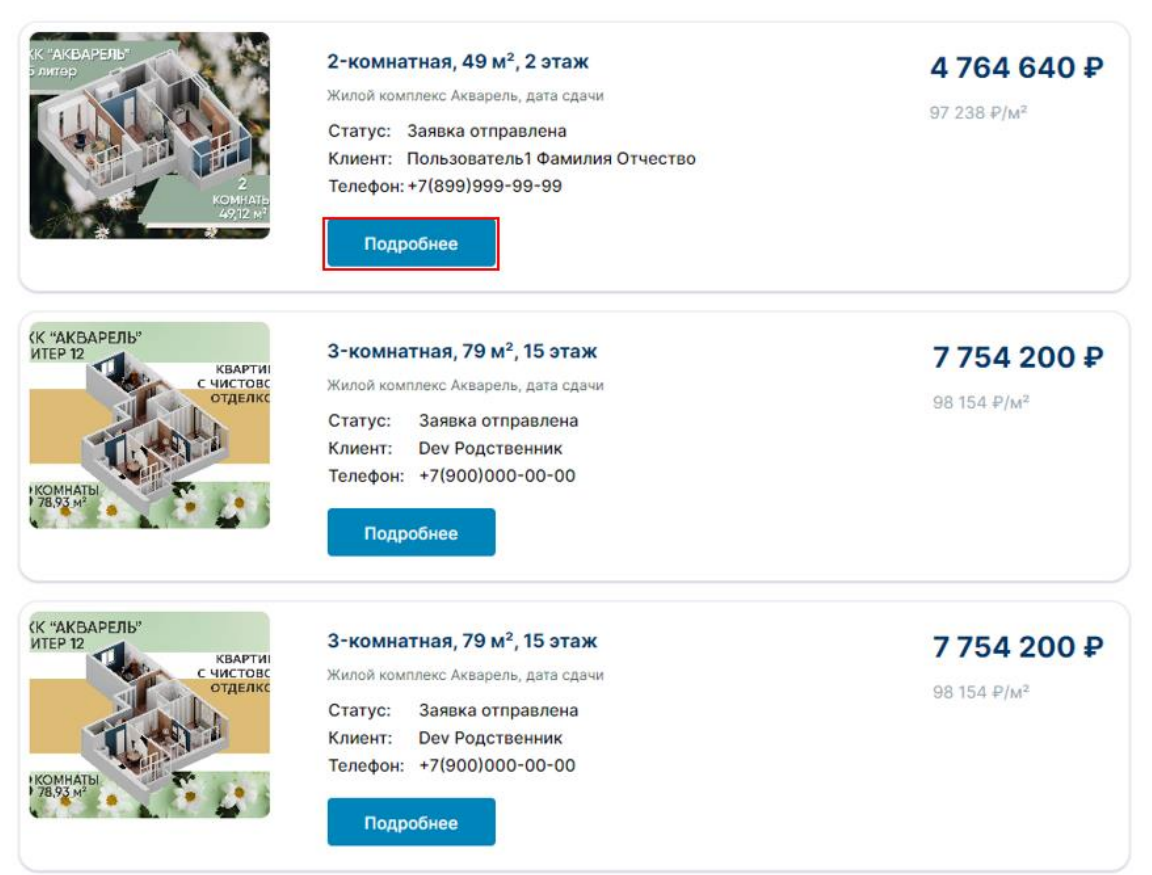

Далее открывается карточка заявки. Застройщик может сменить ее статус.

# ← Назад

# Заявка: 2-комнатная, 49 м<sup>2</sup>, 2 этаж

Заявка 🗸

#### Создана: 07.06.2023 12:49:43

Объект недвижимости:

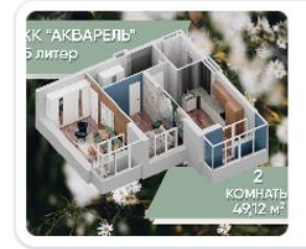

2-комнатная, 49 м<sup>2</sup>, 2 этаж

Жилой комплекс Акварель, дата сдачи

**4 764 640 ₽** 97 238 ₽/м<sup>2</sup>

#### Детали заявки:

| ФИО:                | Пользователь1 Фамилия Отчество |
|---------------------|--------------------------------|
| Номер телефона:     | +7(899)999-99-99               |
| Удобный вид связи:  | Звонок                         |
| Дата рождения:      | 01.12.1990                     |
| Нужна ипотека:      | Да                             |
| Нужна господдержка: | Нет                            |
| Комментарий:        |                                |

### Измененный статус отображается в личном кабинете у гражданина

| Сравнение квартир Показать только различия |                      |
|--------------------------------------------|----------------------|
|                                            |                      |
| Оставить заявку                            | Оставить заявку 💭 🚍  |
| Цена                                       | Цена                 |
| 4 601 520 ₽                                | 6 165 720 ₽          |
| Цена за м²                                 | Цена за м²           |
| 153 384 ₽                                  | 162 256 <del>₽</del> |
| Этаж                                       | Этаж                 |
| 18 из 27                                   | 11 из 27             |
|                                            |                      |
| Сдача                                      | Сдача                |
| 2 кв. 2024                                 | 2 кв. 2024           |
|                                            |                      |